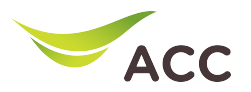

## การตั้งค่า Dynamic Domain Name Server (DDNS)

- 1. เปิด Browser (Chrome, Firefox, IE) พิมพ์ **192.168.1.1** ในช่อง Address แล้ วกด **Enter**
- 2. ใส่ Username: admin Password: aisadmin และใส่ CAPTCHA แล้ วกด SIGN IN

| ۲            | HG814587N × +                            | $\sim$ | - o ×   |
|--------------|------------------------------------------|--------|---------|
| $\leftarrow$ | · → C @ ○ A == •= •= https://192.168.1.1 | 80%    | ତ ଡ ଈ ≐ |
|              | SIGN IN<br>USERNAME                      |        |         |
|              | PASSWORD                                 |        |         |
|              | ۵ ••••••                                 |        |         |
|              | сартсна САРТСНА ССАРТСНА ССАРТСНА        |        |         |
|              | e87MpE                                   |        |         |
|              | SIGN IN                                  |        |         |

รูปที่ 1 หน<sup>้</sup>า Login

| ۷ | HG8145B7N                         | × +                                  |                           |          |                                             |             |                                                          |          | $\sim$ | - | ٥  | ×  |
|---|-----------------------------------|--------------------------------------|---------------------------|----------|---------------------------------------------|-------------|----------------------------------------------------------|----------|--------|---|----|----|
| ~ | $\rightarrow$ C $\textcircled{a}$ | ○ 🗛 ≕                                | o- https://192.168.1.1/ii | ndex.asp |                                             |             |                                                          | 80% 🏠    |        | 0 | பி | ≞" |
|   |                                   |                                      |                           |          |                                             |             | Mode Switching admin                                     | ogout    |        |   |    | ^  |
|   |                                   |                                      | Home Status               | Basic Se | Setup Advance Setup                         | Application | Management                                               |          |        |   |    |    |
|   |                                   | Device Infomation                    | 1                         | In       | nternet Status                              |             | Easy Diagnostic                                          |          |        |   |    |    |
|   |                                   | Model Name:                          | HG814587N-AIS             |          | IR Address 100 117 136 2                    | 8           | WAN IP Check                                             |          |        |   |    |    |
|   |                                   | Hardware Version:                    | 39E7.A                    |          | DNS IP Address: 115.178.58<br>IPv6 Address: | .10         | WAN IP Check : 100.117.136.25<br>DNS Check               |          |        |   |    |    |
|   |                                   | Firmware Version:<br>System Up Time: | V5R023C10S104             |          | DNS IPv6 Address:                           |             | DNS1 Check : 115.178.58.10<br>DNS2 Check : 115 178 58 26 | <u> </u> |        |   |    |    |
|   |                                   | WAN Up Time:                         | 0 days 00:00:02           |          | Re-Connect                                  |             | Ping Check                                               |          |        |   |    |    |
|   |                                   | CPU Usage:                           |                           | w        | Wireless                                    |             | Ping Check : 100.117.0.1                                 | ×        |        |   |    |    |
|   |                                   | Memory Usage:<br>Flash Usage:        |                           |          | 2.4 GHz<br>2.4G_EF557F<br>CHANGE            |             | LAN1 IP Check<br>LAN1 IP Check : 192.168.1.123           |          |        |   |    |    |

3. หน<sup>้</sup>า Home คลิก **Application** 

รูปที่ 2 หน<sup>้</sup>า Home

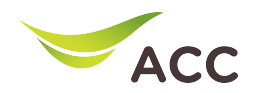

| ♦ HG8145B7N ×                                  | +                  |                         |                                            |                                             |                                     |                                             |                                                          |           |   | $\sim$ | -                  | ٥  | × |
|------------------------------------------------|--------------------|-------------------------|--------------------------------------------|---------------------------------------------|-------------------------------------|---------------------------------------------|----------------------------------------------------------|-----------|---|--------|--------------------|----|---|
| $\leftarrow \rightarrow$ C $\textcircled{a}$ C | 🔿 🔒 🗝 🕶 http       | os://192.168.1.1/ind    | dex.asp                                    |                                             |                                     |                                             |                                                          | 80%       | ☆ |        | $\odot$ $\bigcirc$ | பி | = |
|                                                |                    |                         |                                            |                                             |                                     |                                             | Mode Switching   adm                                     | in Logout |   |        |                    |    | , |
|                                                | Hom                | ne Status               | Basic Setup                                | Advance Se                                  | etup A                              | pplication                                  | Management                                               |           |   |        |                    |    |   |
| US                                             | USB Application    | DDNS                    | Function                                   |                                             |                                     |                                             |                                                          |           |   |        |                    |    |   |
| Me                                             | Media Sharing      | To obtain<br>obtain the | the dynamic DNS se<br>configuration inform | rvice, you must app<br>action, including th | ly for a domain<br>e host, user nam | name from the dynam<br>e, and password. Non | nic DNS service provider to<br>ne of currently supported |           |   |        |                    |    |   |
| AL                                             | ALG Configuration  | New                     | Delete                                     | ayption algorithm,                          | please use DDN                      | S services with cautio                      | on.                                                      |           |   |        |                    |    |   |
| На                                             | Home Sharing       |                         | WAN Name                                   | Statu                                       | IS                                  | Service Provider                            | Domain Name                                              |           |   |        |                    |    |   |
| DC                                             | DDNS Function      |                         |                                            |                                             |                                     |                                             |                                                          |           |   |        |                    |    |   |
|                                                |                    | DDNS S                  | ervice State:                              |                                             |                                     |                                             |                                                          |           |   |        |                    |    |   |
| UP                                             | UPnP Function      | WAN                     | Name Do                                    | main Name                                   | Run State                           | Last Update                                 | Time Last Error                                          |           |   |        |                    |    |   |
| Int                                            | Intelligent Channe |                         |                                            |                                             |                                     |                                             | -                                                        |           |   |        |                    |    |   |
| Sta                                            | Static DNS         |                         |                                            |                                             |                                     |                                             |                                                          |           |   |        |                    |    |   |
| DS                                             | DSCP-to-Pbit Mappi |                         |                                            |                                             |                                     |                                             |                                                          |           |   |        |                    |    |   |

4. เลือกเมนูด<sup>้</sup>านซ<sup>้</sup>าย **DDNS Function** -> กด **New** เพื่อสร<sup>้</sup>าง DDNS

รูปที่ 3 หน<sup>้</sup>า DDNS Function

- 5. เลือก Enable DDNS เพื่อเปิดใช ้งาน
- 6. กรอกข้อมูลต่างๆให้ครบถ้วน
  - WAN Name: เลือก WAN Name ที่ต้องการ
  - Domain Name: Host Name ที่สร<sup>ั</sup>างไว<sup>้</sup>บนเว็บของผู้ให<sup>้</sup>บริการ DDNS
  - Service Provider: เลือกผู้ให้บริการ DDNS ที่สมัครไว
  - Username: Username บ<sup>้</sup>นเว็บของผู้ให้บริการ DDNS
  - Password: Password บนเว็บงองผู้ให บริการ DDNS
- 7. กด Apply เพื่อบันทึกการทางาน

| configuration information, including the host, user name, and password. |                    |                   |                   |  |  |  |  |  |
|-------------------------------------------------------------------------|--------------------|-------------------|-------------------|--|--|--|--|--|
| New Delete                                                              |                    |                   |                   |  |  |  |  |  |
| WAN Name                                                                | Status             | Service Provider  | Domain Name       |  |  |  |  |  |
|                                                                         |                    |                   |                   |  |  |  |  |  |
| DDNS Service Informa<br>Enable DDNS:                                    | ation:             |                   |                   |  |  |  |  |  |
| WAN Name:                                                               | 1_TR069_INTERNET_  | <u>R_VID_10</u> ~ |                   |  |  |  |  |  |
| Domain Name:                                                            | risaaa.doomdns.com | <b>*</b> (        | 1-255 characters) |  |  |  |  |  |
| Service provider infor                                                  | mation:            |                   |                   |  |  |  |  |  |
| Service Provider:                                                       | dyndns             | ~                 |                   |  |  |  |  |  |
| Host of the Service<br>Provider:                                        | members.dyndns.org | 9 *(              | 1-255 characters) |  |  |  |  |  |
| Service Port:                                                           | 80                 | *(                | [1-65535)         |  |  |  |  |  |
| User Name:                                                              | aisfapo            | *(                | 1-256 characters) |  |  |  |  |  |
| Password:                                                               | •••••              | (0                | )-256 characters) |  |  |  |  |  |
| Encryption Mode:                                                        | BASE64             |                   |                   |  |  |  |  |  |

รูปที่ 4 หน<sup>้</sup>า DDNS Service